### **Tutoriel : Programmer le mviewer**

Le mviewer - Sentinel 2 se programme à travers certains fichiers. Dans ce document, on explique comment modifier quelques fonctionnalités du mviewer.

#### Ajout d'une couche

L'ajout d'une couche se fait parallèlement sur le fichier de configuration XML et sur le site de configuration de Sentinel Hub (Dashboard).

Les étapes :

- 1- Aller sur le site de configuration Sentinel Hub.
- 2- Choisir la configuration CODEV2.
- 3- Cliquer sur Add New Layer, donner un nom à la couche et le type de donnée souhaité (Data Processing). Cliquer sur OK.
- 4- Dans le fichier de configuration XML du mviewer, créer une balise <layer> dans un des thèmes déjà existants (ou créer un nouveau thème).
- 5- Remplissez la balise avec tous les attributs obligatoires\* en plus des attributs facultatifs voulus. (Vous pouvez copier-coller une baliser Layer déjà existante et la modifier).
- 6- L'attribut ID de la couche sur le fichier de configuration XML doit être le même que celui qui apparaît sur la couche sur le Dashboard de Sentinel Hub.

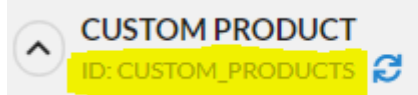

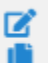

— 7- l'attribut URL est celui du flux WMS, disponible sur le Dashboard de Sentinel Hub.

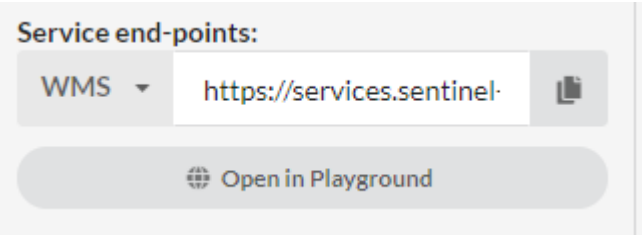

\*Attributs obligatoires : name, id, url

# Appliquer le changement de Couverture Nuageuse/Date à une nouvelle couche

Pour que les outils de changement de dates et de couverture nuageuses fonctionnent sur une nouvelle couche récemment créée, il faudrait :

- 1- Aller dans le répertoire 'customcontrols'.
- 2- Ouvrir le fichier 's2tile.js'.
- 3- Trouver la fonction \_ applyFiltreToAllLayers.

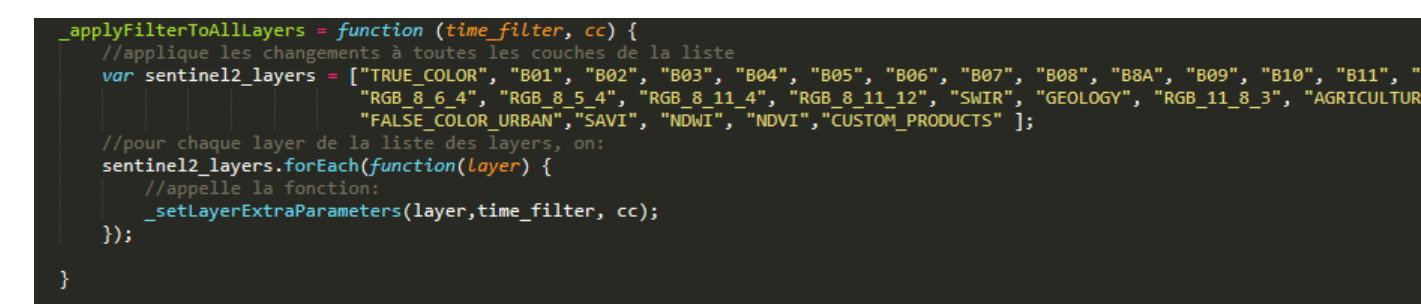

 4- Dans cette fonction, il existe une variable du nom de sentinel2\_ layers qui est une liste des ID des couches du mviewer qui sont affectées par le.

— 5- Rajouter l'ID de la nouvelle couche dans cette liste entre deux guillemets.

Exemple : sentinel2\_ layers = ["B01", "B02, "B03"]

On veut rajouter la bande 4 dont on vient de créer la couche avec un ID = "B04", on change la variable liste : sentinel2\_ layers = ["B01", "B02", "B03", "B04"].

## Modification de la valeur par défaut de la couverture nuageuse maximale

Il est possible de changer la valeur par défaut de la couverture nuageuse maximale en suivant les étapes suivantes :

- 1- Aller dans le répertoire 'customcontrols'.
- 2- Ouvrir le fichier 's2tile.js'.
- 3- Chercher le constructeur de l'objet retourné (la fonction init)

init: function () {

4- Dans cette fonction, il y a deux instructions qu'il faut modifier : \$(".sentinel2-cc-values").val(20) et \_ updateLayer(20).

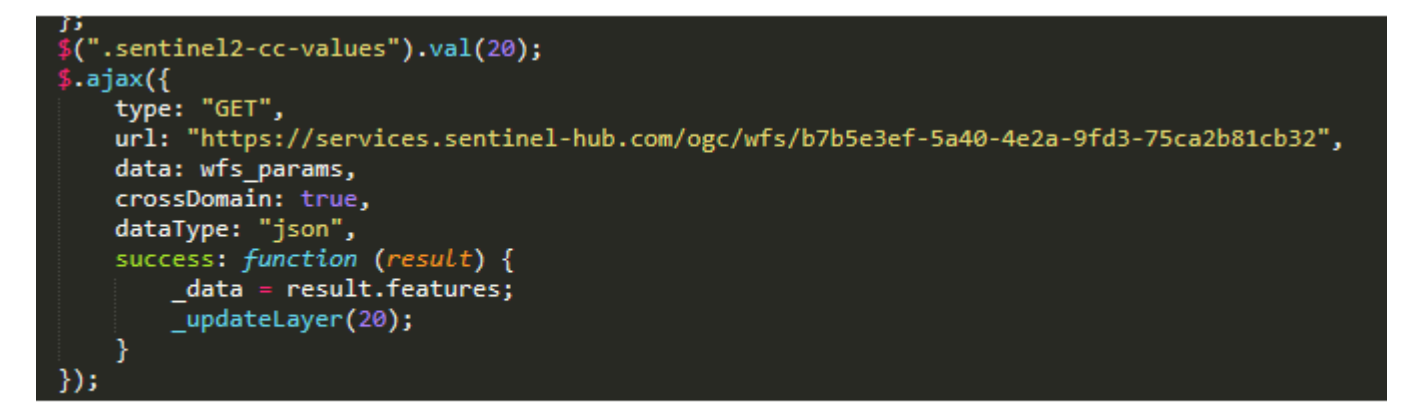

— 5- Modifier la valeur '20' de ces deux fonctions en la valeur que vous souhaitez.
Par exemple : on veut que la valeur par défaut soit 70% :
\$(".sentinel2-cc-values").val(20)

```
_updateLayer(70);
```

## Appliquer les changements de luminosité et de contraste à une nouvelle couche

Pour que les changements des valeurs de luminosité et de contraste s'appliquent à une couche récemment créée, il faudrait suivre les étapes suivantes :

- 1- Aller dans le répertoire 'customcontrols'.
- 2- Ouvrir le fichier 's2gaingamma.js'.
- 3- Atteindre la fonction \_ applyEffectsToAllLayers.

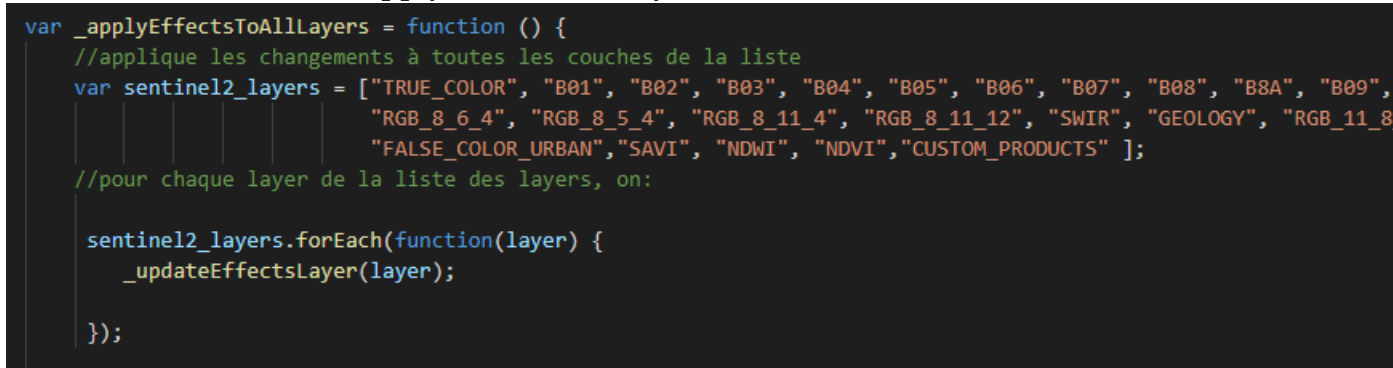

- 4- Ajouter dans la variable sentinel2\_ layers l'ID (entre guillemets) de la nouvelle couche récemment créée.
- 5- Aller vers la fonction \_ updateCustomScript.

var \_updateCustomScript = function(layer){

— 6- Un peu de programmation : Faire une condition du type :

if (layer == ID de votre couche){
bande1 = bande 1 de votre couche;
bande2 = bande 2 de votre couche;
bande3 = bande 3 de votre couche;
}

Exemple : Nous voulons que la nouvelle couche RGB(2,9,12) soit affectée par le changement de luminosité/contraste, supposons que son ID (défini par vous) est RGB\_2\_9\_12 : Dans la fonction \_ applyEffectsToAllLayers : sentinel2\_ layers = [..., "RGB\_2\_9\_12"] Dans la fonction \_ updateCustomScript :

if (layer == "RGB\_ 2\_ 9\_ 12"){
 bande1 = "B02";
 bande2 = "B09";
 bande3 = "B12";
}

**Remarque :** cette méthode ne fonctionne que pour les données de type Produit (composition de 3 bandes).

Nous supposons que vous n'aurez jamais à rajouter de couches de bandes brutes, puisqu'elles sont toutes déjà disponibles sur le mviewer.

Rendre de nouvelles couches de type 'indices' modifiable par les outils de contraste et lumi-

nosité est un peu plus complexe et relève un peu plus de connaissances en programmation, et donc dépasse un peu l'étendue de ce qu'on peut mettre dans ce mode d'emploi.

#### Changer la forme générale du mviewer

Pour changer quelques paramètres importants tel que le nom de l'application, la couleur, etc, il faut modifier unique le fichier de configuration XML. Celui-ci comporte plusieurs balises dont les attributs définissent l'apparence du mviewer. Pour comprendre l'utilité de chaque attribut, nous vous conseillons de consulter ce lien : https://github.com/geobretagne/mviewer.